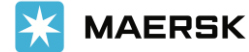

#### ¿CÓMO HACER LA LIBERACIÓN DE SUS EMBARQUES DE IMPORTACIÓN?

## Presentamos cómo solicitar la liberación a sus embarques de importación a través de https://www.maersk.com/

1. Debe ingresar a <u>https://www.maersk.com/</u> con su usuario y clave.

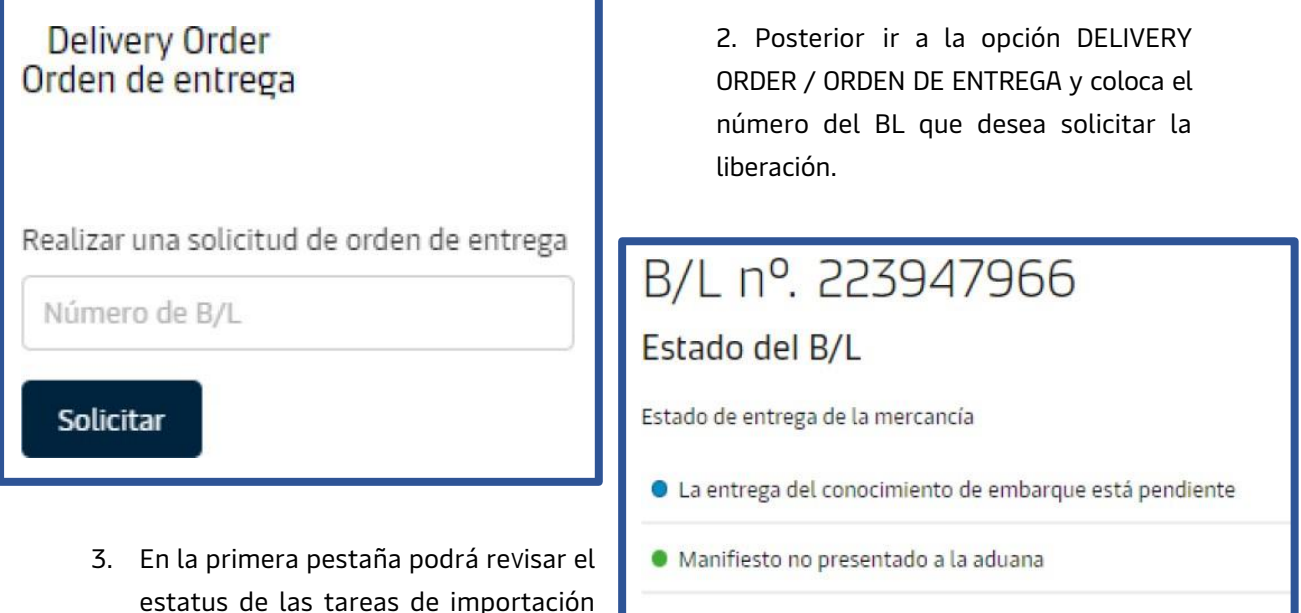

estatus de las tareas de importación como la documentación, manifiesto por parte de la línea, los pagos en origen (prepagados) y los pagos en destino (por cobrar).

Estado financiero

El pago de los cargos prepagados se ha completado

El pago de los cargos por cobrar está pendiente

#### *Si el botón está en verde significa que la tarea está completada. Si está en azul se encuentra pendiente.*

4. En otras acciones podrá colocar si desea dar la liberación a nombre de un tercero (endosar la carga). En caso de que desee hacerlo debe colocar la empresa a la cual desea otorgarle la liberación y más adelante en el proceso subiendo la carta de endoso. Igualmente, puede asignar detalles del pagador para todos los cargos de envío. *Para continuar con su solicitud deberá dar clic en órdenes de entrega.* 

| Órdenes de entrega                                                                                   |                                                                                                    |  |  |  |  |
|----------------------------------------------------------------------------------------------------|----------------------------------------------------------------------------------------------------|--|--|--|--|
| Procede a la solicitud de entrega de los contenedores con estado "listo para Continuar enviar".      |                                                                                                    |  |  |  |  |
| Otras acciones                                                                                       |                                                                                                    |  |  |  |  |
| Entrega a terceros (opcional)<br>Aún no se ha asignado ningún "Release to party"<br>para este envío. | Agregar detalles del pagador a los cargos<br>Asignar detalles del pagador para todos los cargos<br>de este envío |  |  |  |  |
| Designar un permiso para entrega Agregar los detalles del pagador                                    |                                                                                                    |  |  |  |  |

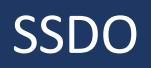

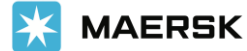

#### <u>کخ</u> <u>CÓMO HACER LA LIBERACIÓN</u> DE SUS EMBARQUES DE IMPORTACIÓN?

- 5. En la siguiente pestaña encontrará los términos de pago de su embarque con los valores respectivos a pagar. En caso de ser un agente solicitando la liberación para su cliente, los términos de pago y valores se mostrarán ocultos.
- 6. Si usted es un agente realizando la solicitud de liberación a nombre de su cliente deberá subir por este medio la carta de autorización respectiva.

Autorización y establecimiento de la entrega a la solicitud de un agente como usted no es un agente asignado a la entrega de este envío, para solicitar la Orden de Entrega, necesita solicitar la auto-nominación para la entrega a un agente. + Cargar la carta de autorización

| El tamaño máximo permitido o el tamaño total de todos los archivos e    | es 10 MB (0.00MB / 10MB) |
|-------------------------------------------------------------------------|--------------------------|
| Los formatos admitidos son: .XLS, .XLSX, .PDF, .DOC, .DOCX, .PPT, .PPTX | , JPG, JPEG, TXT         |

| r pa | agador                          |                                                     |                                  |                      |                     |                                        |
|------|---------------------------------|-----------------------------------------------------|----------------------------------|----------------------|---------------------|----------------------------------------|
| ∧ 6  | 6 Gastos de envio 223984203     |                                                     |                                  |                      |                     |                                        |
|      | Ninguno seleccionado            | do Cambiar / asignar un pagador a los seleccionados |                                  | Referent<br>Opcional | cia de factura<br>l | Introducir la referencia de este envío |
|      | Tipos de cargo                  |                                                     | Detalles del pagador             |                      |                     | Precio                                 |
|      | Cobrar las tasas                |                                                     |                                  |                      |                     |                                        |
|      | Drop Off Charge (Imports)       |                                                     | EMPRESA RESPONSABLE DE LOS PAGOS |                      |                     | USD 225.00                             |
|      | Documentation fee - Destination |                                                     | EMPRESA RESPONSABLE DE LOS PAGOS |                      |                     | USD 100.00                             |
|      | Terminal Handling Ser           | vice - Destination                                  | EMPRESA RESPONSABLE              | E LOS PAGOS          | <u>Cambiar</u>      | USD 975.00                             |
|      | Import Service                  |                                                     | EMPRESA RESPONSABLE              | E LOS PAGOS          | <u>Cambiar</u>      | USD 450.00                             |
|      | Cargos de Demora y D            | etención de Importacior                             | ies                              |                      |                     |                                        |
|      | Demora en importació            | n                                                   | EMPRESA RESPONSABLE              | E LOS PAGOS          | Cambiar             | No disponible                          |
|      | Detención de importad           | ión                                                 | EMPRESA RESPONSABLE I            | E LOS PAGOS          | Cambiar             | No disponible                          |

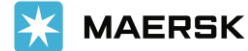

#### <u>کخ</u>CÓMO HACER LA LIBERACIÓN DE SUS EMBARQUES DE IMPORTACIÓN?

| Contenedores a la espera de solicitud de orden de entrega                                              |                          |                     |  |  |  |
|----------------------------------------------------------------------------------------------------|--------------------------|---------------------|--|--|--|
| Contenedores                                                                                           | Request Id / Case Number | Estado:             |  |  |  |
| MRKU3775802   Estándar para mercadería seca de 40'<br>Paper, paperboard, packing material (25224 KG)   | -                        | Listo para entregar |  |  |  |
| MRKU6353249   Estándar para mercadería seca de 40'<br>Paper, paperboard, packing material (25224 KG)   |                          | Listo para entregar |  |  |  |
| SUDU4594785   Estándar para mercadería seca de 40'<br>Paper, paperboard, packing material (25224 KG)   | -                        | Listo para entregar |  |  |  |
| SUDU8612354 [Estándar para mercadería seca de 40'<br>Paper, paperboard, packing material (25224 KG)    |                          | Listo para entregar |  |  |  |
| V TRHU6671582   Estándar para mercadería seca de 40'<br>Paper, paperboard, packing material (25224 KG) | -                        | Listo para entregar |  |  |  |

- 7. También se mostrarán los contenedores a los cuales estas solicitando la liberación.
- 8. De tener pagos pendientes el sistema identifica y le habilita la opción de subir el comprobante de pago mediante la web.

| Documentos y referencias                                                                                                    |
|----------------------------------------------------------------------------------------------------|
| Prueba de pago                                                                                                    |
| El pago de los cargos por cobrar está pendiente, cargue los documentos para la "Prueba de Pago" si el pago está hecho.<br>Si ya ha enviado la prueba de pago en las últimas 24 horas, puede estar en proceso y no es necesario cargarla de nuevo. |
| Cargar documentos<br>El tamaño máximo permitido o el tamaño total de todos los archivos es 10 MB (0.00MB / 10MB)<br>Los formatos admitidos son: .XLS, .XLSX, .PDF, .DOC, .DOCX, .PPT, .PPTX, .JPG, .JPEG, .TXT                                    |
| + Agregar otros documentos de apoyo / referencias (Opcional)                                                                                                    |

*Si no tiene pagos pendientes o cuenta con crédito el sistema no le mostrará el botón respectivo para subir el comprobante de pago.* 

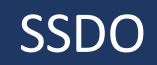

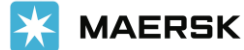

### <u>کخ</u>CÓMO HACER LA LIBERACIÓN DE SUS EMBARQUES DE IMPORTACIÓN?

- 9. Para finalizar la solicitud debe de colocar la fecha y hora de recogida de la carga, la misma hace referencia a la fecha y hora que retirará los contenedores del puerto.
- 10. También puede colocar la fecha de devolución de las unidades. Esta fecha le ayuda a calcular las demoras de la carga en caso de que se exceda de los días libres establecidos para su embarque:

| Entrega                                                                       | ar el contenedor a (Optional)                                                                                                    |                                                                                                    | Fecha de recogida                                                                                              |                                                                 | Hora de recogida                                                                          |                                          |
|-------------------------------------------------------------------------------|----------------------------------------------------------------------------------------------------|----------------------------------------------------------------------------------------------------|----------------------------------------------------------------------------------------------------|-----------------------------------------------------------------|-------------------------------------------------------------------------------------------|------------------------------------------|
| Actua                                                                         | aliza la liberación a la parte, si corresponde                                                                                                    | ~                                                                                                    | 04 Mar 2023                                                                                                    | t                                                               | 10:00 C                                                                                   | 6                                        |
| Danási                                                                        | to do cotoroo do contonodoror                                                                                                    |                                                                                                    | Facha da davalución                                                                                            | (Oncional)                                                      | Seleccionar una hora dentro de funcionamiento de la terminal                              | las horas de                             |
| Opaci                                                                         | if Norte, Guavaquil, Ecuador                                                                                                    | <u> </u>                                                                                                | 18 Mar 2023                                                                                                    | (Upcional)                                                      | (opcional)                                                                                |                                          |
| Opacif Norte, Guayaquit, Ecuador                                              |                                                                                                    | 10 10101 2020                                                                                           |                                                                                                    | -: C                                                            |                                                                                           |                                          |
| seleccio                                                                      | nado se puede cobrar como normativa/directrices lo                                                                                                    | cales                                                                                                   |                                                                                                    |                                                                 | Seleccionar una hora dentro de<br>las horas de funcionamiento de<br>la terminal           |                                          |
| ~ [                                                                           | Detención datos                                                                                                    |                                                                                                    |                                                                                                    |                                                                 |                                                                                           |                                          |
|                                                                               | Contenedores 5                                                                                                    | Dias gratis                                                                                             | Último día gratis                                                                                              | Di                                                              | as facturables                                                                            | Detención precio                         |
|                                                                               | MRKU3753249 Estándar para mercadería s de 40'                                                                                                    | eca14 días                                                                                              | 16 Mar 2023 🛈                                                                                                  | 2                                                               | días                                                                                      | USD 250.00<br>(2 X USD 125.00) USD250.00 |
| MRKU6372354 E<br>de 40'<br>SUDU6671582 E<br>de 40'<br>SUDU8615802 E<br>de 40' | MRKU6372354 Estándar para mercadería s<br>de 40'                                                                                                    | eca 14 días                                                                                             | 16 Mar 2023 ()                                                                                                 | 2                                                               | dias                                                                                      | USD 250.00<br>(2 X USD 125.00) USD250.00 |
|                                                                               | SUDU6671582 Estándar para mercadería se<br>de 40'                                                                                                    | ca 14 días                                                                                              | 16 Mar 2023 🛈                                                                                                  | 2                                                               | días                                                                                      | USD 250.00<br>(2 X USD 125.00) USD250.00 |
|                                                                               | SUDU8615802 Estándar para mercadería se<br>de 40'                                                                                                    | eca 14 días                                                                                             | 16 Mar 2023 🛈                                                                                                  | 2                                                               | días                                                                                      | USD 250.00<br>(2 X USD 125.00) USD250.00 |
|                                                                               | TRHU4594785 Estándar para mercadería s<br>de 40'                                                                                                    | eca 14 días                                                                                             | 16 Mar 2023 ()                                                                                                 | 2                                                               | dias                                                                                      | USD 250.00<br>(2 X USD 125.00) USD250.00 |
|                                                                               | *El precio de detención que se muestra es u<br>seleccionada y el depósito de devolución er<br>cálculo de la detención se basaría en el lug<br>La factura contendrá los impuestos locales | na estimación inicial pa<br>ovacío seleccionado. Er<br>ar de entrega como dep<br>adicionales o los camb | ra este embarque basada<br>el caso de que no se hay<br>oósito de devolución vací<br>ios en estas cifras de acu | i en la fecha d<br>la seleccionad<br>o.<br>erdo con <b>térr</b> | le devolución en vacío<br>lo un depósito de devolución, e<br><b>ninos y condiciones</b> . | Total*<br>USD 1,250.00                   |

Hice el pago de los cargos de D&D.

+ Cargar comprobante de pago (Demora & Detención)

El tamaño máximo permitido o el tamaño total de todos los archivos es 10 MB (0.16MB / 10MB) Los formatos admitidos son: .XLS, .XLSX, .PDF, .DOC, .DOCX, .PPT, .PPTX, .JPG, .JPEG, .TXT

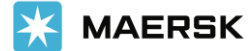

#### ¿CÓMO HACER LA LIBERACIÓN DE SUS EMBARQUES DE IMPORTACIÓN?

11. En la última pestaña podrá visualizar un resumen de su solicitud e ingresar los correos a los cuales desea recibir la actualización del estatus de la misma.

| V                                                                                             | Documentos y                        | Detalles de la entrega   | O               |
|-----------------------------------------------------------------------------------------------|-------------------------------------|--------------------------|-----------------|
| pagadores y<br>contenedores                                                                   | referencias                         |                          |                 |
| Revisar los detalles de                                                                       | la orden                            |                          |                 |
| Detalles del destinatario                                                                     |                                     |                          |                 |
| <ul> <li>Ocultar detalles del destinatario</li> <li>ID de correo electrónico del o</li> </ul> | destinatario de la orden de entrega |                          |                 |
| CLIENTE@EMPRESA.CO                                                                            | + + Agregar direcció                | in de correo electrónico |                 |
| 🖾 dirección de correo elec                                                                    | ctrónico 🕕 Eliminar la direcc       | ón de correo electrónico |                 |
| Detalles del pagador                                                                          |                                     |                          |                 |
| $\lor$ Ver los detalles del pagador                                                           |                                     |                          |                 |
| Documentos y referencias                                                                      |                                     |                          |                 |
| ✓ Ver documentos y referencias                                                                |                                     |                          |                 |
| Detalles de la entrega                                                                        |                                     |                          |                 |
| ∨ Ver los detalles de liberación del                                                          | transporte                          |                          |                 |
|                                                                                               |                                     |                          | Cancelar Enviar |

Una vez da clic en Enviar se registrará el caso de su liberación y le estarían enviando un correo electrónico con los avances.

Se mostrará un mensaje de confirmación que le dará la opción de descargar un PDF como soporte de su solicitud ingresada.

# Confirmation ⊘ Gracias. La solicitud ha sido presentada con la identificación del caso 2302-209958713. 业 Descargar solicitud 2302-209958713.pdf Nuestro equipo de atención al cliente se encargará de esta solicitud. Todos los agentes de esta solicitud recibirán un correo electrónico de confirmación en 24 horas.

De la misma forma se reflejará el número de caso asignado para su liberación de mantener una tarea pendiente. Sin embargo, si todas las tareas ya se encontraban listas y se completó la solicitud de manera exitosa, le aparecerá el siguiente mensaje:

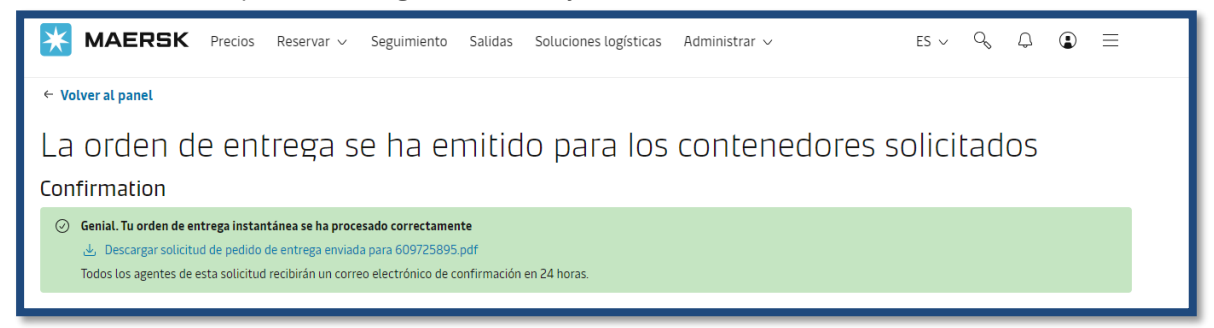

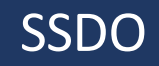

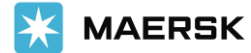

#### CÓMO HACER LA LIBERACIÓN DE SUS EMBARQUES DE IMPORTACIÓN?

#### Información Adicional:

- Actualmente <u>puede realizar la liberación de sus embarques cortados hasta</u> <u>puerto (CY)</u>, en la segunda fase se incluirán los embarques cortados hasta puerta (SD).
- La liberación en el Puerto de Balboa toma 2 mins, una vez complete su orden de entrega.
- La liberación en el Puerto de Manzanillo oscila entre los 15 mins a 20 mins, una vez complete su orden de entrega.
- El punto 9 se encontrará disponible a partir de la segunda fase (por definir).
- Los embarques SD deberán liberarse a través de la Plataforma de Liberaciones Maersk hasta nuevo aviso.
- A partir del 18 de diciembre de 2023, la devolución de los contenedores vacíos de importación se manejará de manera expedita sin restricción por parte de la Línea. La información de devolución del vacío y factura de demoras se reflejarán en la WEB 24 horas posteriores a la entrega de las unidades vacías en la Terminal; quedando bajo responsabilidad del cliente monitorear y gestionar el pago en el tiempo establecido en la factura, para evitar que su cuenta sea suspendida temporalmente por pagos pendientes.

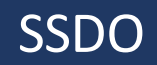